## MANUAL DE ACESSO AO FÓRUM

Este manual é um guia de como participar do **fórum de discussão** das questões da **Assembleia Geral Ordinária e Extraordinária 2025** a serem votadas conforme orientações enviadas por e-mail e disponível no manual do voto em <u>https://anipa.org.br/instrucoes-assembleia-geral-ordinaria-e-</u> <u>extraordinaria-edital-001-2025/</u>.

Requisitos:

- Internet
- Computador, notebook, celular ou tablet

## Instruções de acesso pelo computador ou notebook:

1. Acesse <u>www.anipa.org.br</u> e clique sobre Área do Associado:

| °5 anipa.c               | org.br          |         |          |                   |            |                                            |
|--------------------------|-----------------|---------|----------|-------------------|------------|--------------------------------------------|
| ASSOCIAÇÃO<br>PARTICIPAN |                 |         |          |                   |            | Segunda à Sexta: 09h às 12h - 13h às 18h 🕚 |
| Início                   | Institucional 🗸 | Contato | Notícias | Área do Associado | Associe-se |                                            |

2. Digite seu CPF (somente números) e sua senha e depois clique no botão "Acessar a Área do Associado":

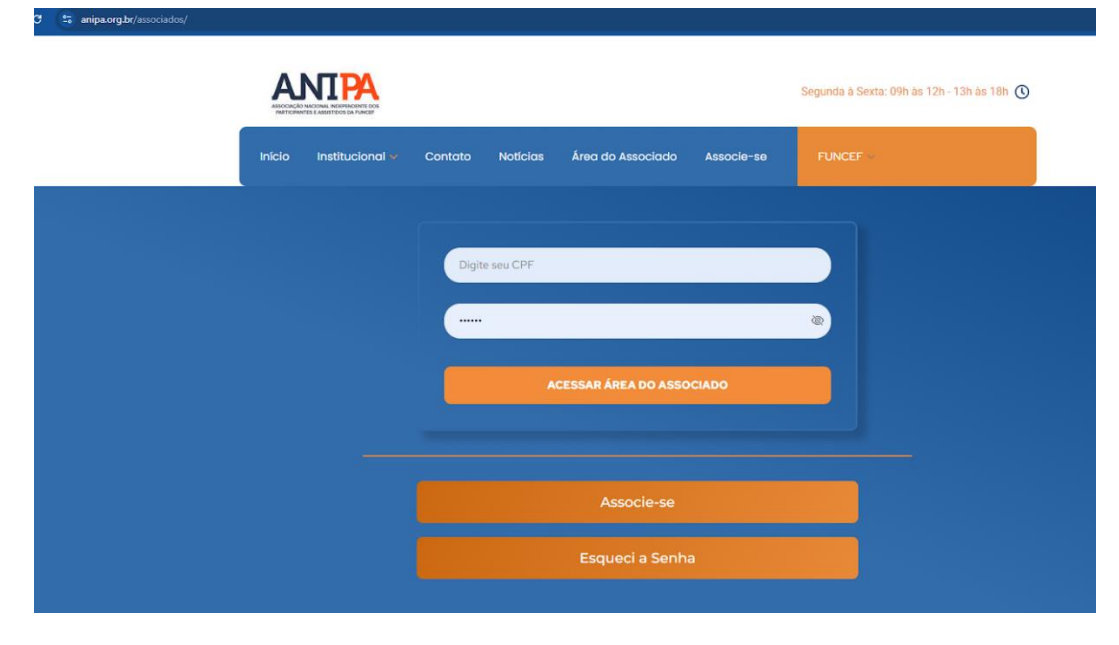

Se esqueceu a senha ou deseja alterá-la clique no botão **"Esqueci a Senha"** e siga as orientações que se encontram logo abaixo dos campos de acesso.

**3.** Na Área do Associado há uma sessão chamada **Fórum 2025**, clique no botão correspondente ao tema do fórum que você deseja comentar:

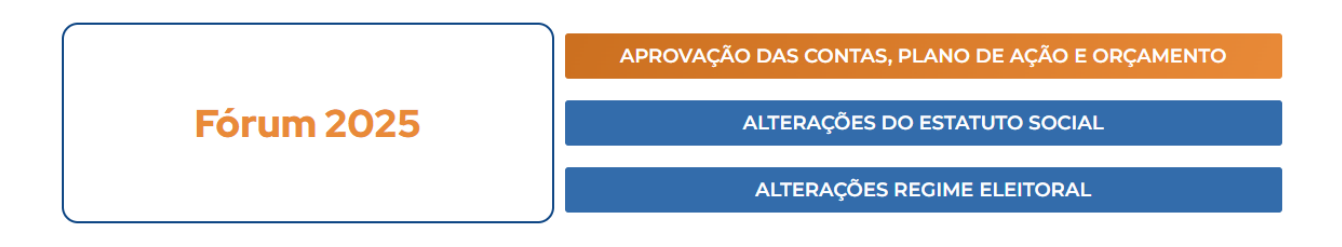

**4.** Em seguida você será direcionado para o tema escolhido, exemplo: Aprovação de contas, plano de ação e orçamento:

|                                                                                 | DENIE DOS<br>AFUNCEP                                                                        |                                                 |                     |          |              | Segunda à Se                         | exta: 09h à    | s 12h - 13h às     | :18h 🕔                |
|---------------------------------------------------------------------------------|---------------------------------------------------------------------------------------------|-------------------------------------------------|---------------------|----------|--------------|--------------------------------------|----------------|--------------------|-----------------------|
|                                                                                 | DIRETORIAS 🗸                                                                                | GALERIA                                         | FIQUE LIGADO        | NOTÍCIAS | CONTATO      | FUNCEF                               |                |                    |                       |
|                                                                                 | Olá, <b>adm</b>                                                                             | in.                                             |                     | Teri     | minar Sessão |                                      |                |                    |                       |
| Açĉ                                                                             | ões Judiciais                                                                               |                                                 | Meus                | Dados    |              | A                                    | ssemble        | eia                |                       |
| Sejam todos berrivi<br>Aprovação das cor<br>Inscreva-se para nova               | in > Aprovação das conta<br>ntas, plano de ação<br>s respostas                              | > Aprovação da                                  | s conta >           | ciação   |              |                                      |                |                    |                       |
| APROVAÇÃO DAS<br>Post Recente por ad                                            | CONTAS, PLANO DE AÇÃO<br>min 2 horas atrás                                                  | E ORÇAMENTO /                                   | ANUAL DA ASSOCIAÇÃO |          | Pos          | 1 <mark>ጵ</mark> ያ 1<br>sts Usuários | 0<br>Reactions | 5<br>Visualizações | <b>.</b>              |
| 🕏 Resolvido 🛛 🐺 Fixar                                                           | 🔒 Fechado 🛛 🗞 Priva                                                                         | ado 🖀 Excluir                                   |                     |          |              |                                      |                | 🗘 Ferra            | amentas               |
| ● admin<br>(@admin)<br>Membro<br>Admin<br>★<br>Entrou: 2 anos atrás<br>Posts: 3 | 01. Balancete - deze<br>01. Balanço Patrimor<br>01. Controle Finance<br>01. Demonstração do | mbro<br>nial<br>iro - dezembr<br>o Resultado de | o<br>o Exercício    |          |              | 7 Topic starter                      | 25/04/2        | 025 1:43 pm 🛛      | <b>▲</b> <i>&amp;</i> |

**5.** Logo abaixo das perguntas você digita sua resposta e clica em adicionar adicionar resposta para registrar.

| Clar (Gutte) O Represe Coldan Cold       |
|------------------------------------------|
|                                          |
|                                          |
|                                          |
|                                          |
|                                          |
|                                          |
| Tamanho máximo permitido do arquivo é IC |
|                                          |
| Adiciunar Resposta                       |
|                                          |
|                                          |

**6.** As respostas às suas dúvidas/sugestões serão serão publicadas nessa mesma página durante o período da assembleia.

## Instruções de acesso pelo celular:

1. Acesse <u>www.anipa.org.br</u> e clique sobre <u>sobre os 3 risquinhos no canto superior</u> direito:

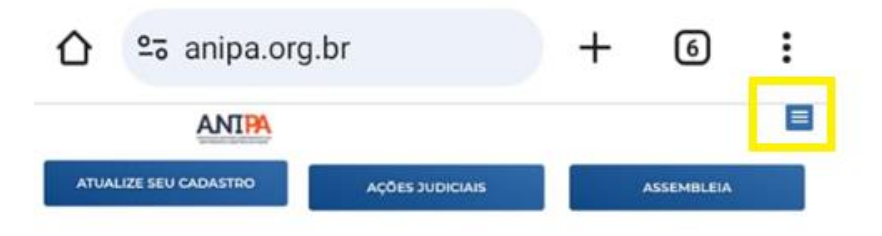

2. Em seguida clique em Área do Associado:

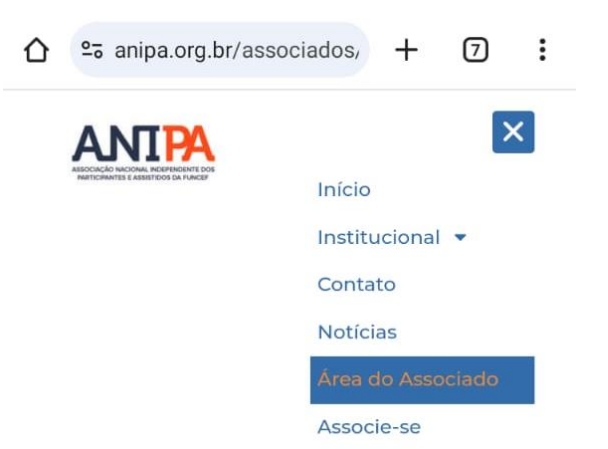

**3.** Digite seu **CPF** (somente números) e sua **senha** e depois clique no botão "Acessar a Área do Associado":

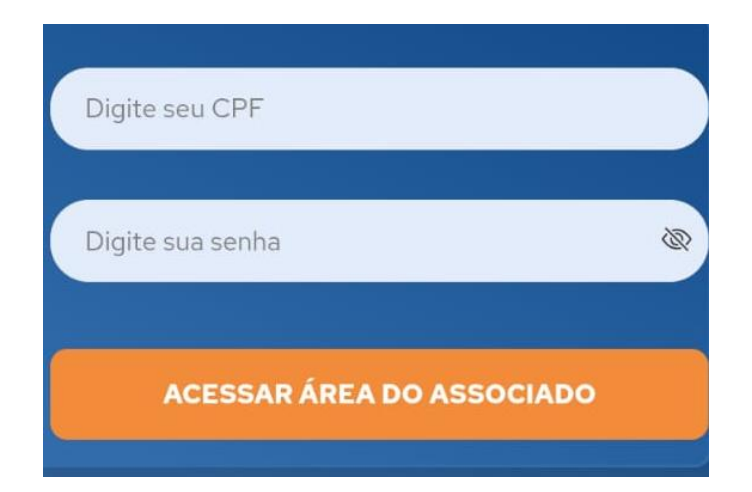

Se esqueceu a senha ou deseja alterá-la clique no botão **"Esqueci a Senha"** e siga as orientações que se encontram logo abaixo dos campos de acesso.

**4.** Na Área do Associado há uma sessão chamada **Fórum 2025**, clique no botão correspondente ao tema do fórum que você deseja comentar:

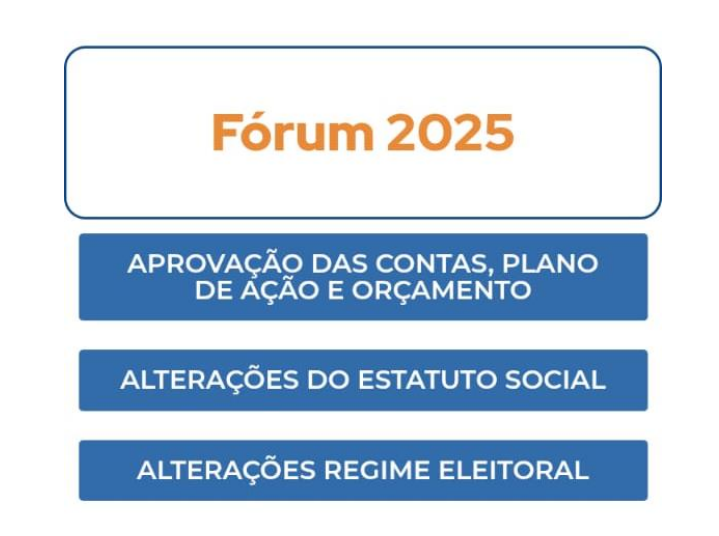

**5.** Em seguida você será direcionado para o tema escolhido, exemplo: Aprovação de contas, plano de ação e orçamento:

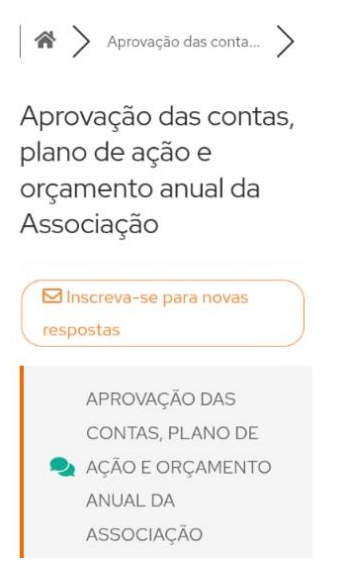

6. Logo abaixo das perguntas você digita sua resposta e clica em adicionar adicionar resposta para registrar:

| Deixar | uma | resposta |
|--------|-----|----------|
|--------|-----|----------|

| 11pt          | В                 | I             | U       | ABE       |
|---------------|-------------------|---------------|---------|-----------|
| <u>A</u>      | •                 | E             | 1=      | _         |
| ≣             | Ē                 | ≣             | ■       | P         |
| 彩             | "                 | 0             | €       | ¢         |
| ॵ             | Ĥ                 | <b>{;}</b>    | ٢       | $\approx$ |
| nexar<br>Esco | · arqu<br>Iher aı | ivo:<br>quivo | Nen     | lhidc     |
| manh          | o máxi<br>é 10Ml  | imo pei<br>B  | rmitido | do        |

**7.** As respostas às suas dúvidas/sugestões serão serão publicadas nessa mesma página durante o período da assembleia.